#### Tournée d'assemblées générales

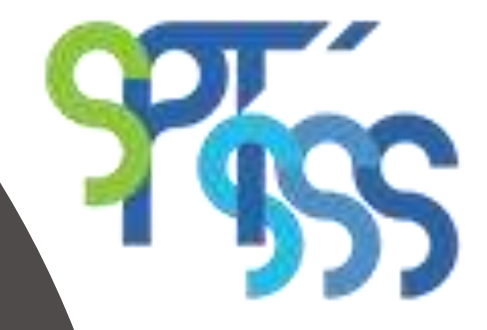

Syndicat des professionnèles, techniciennes et techniciens de la santé et des services sociaux **CAPITALE-NATIONALE** 

#### Du 26 au 29 avril 2021

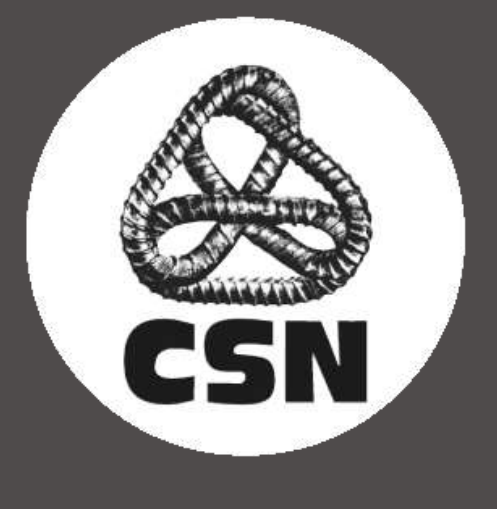

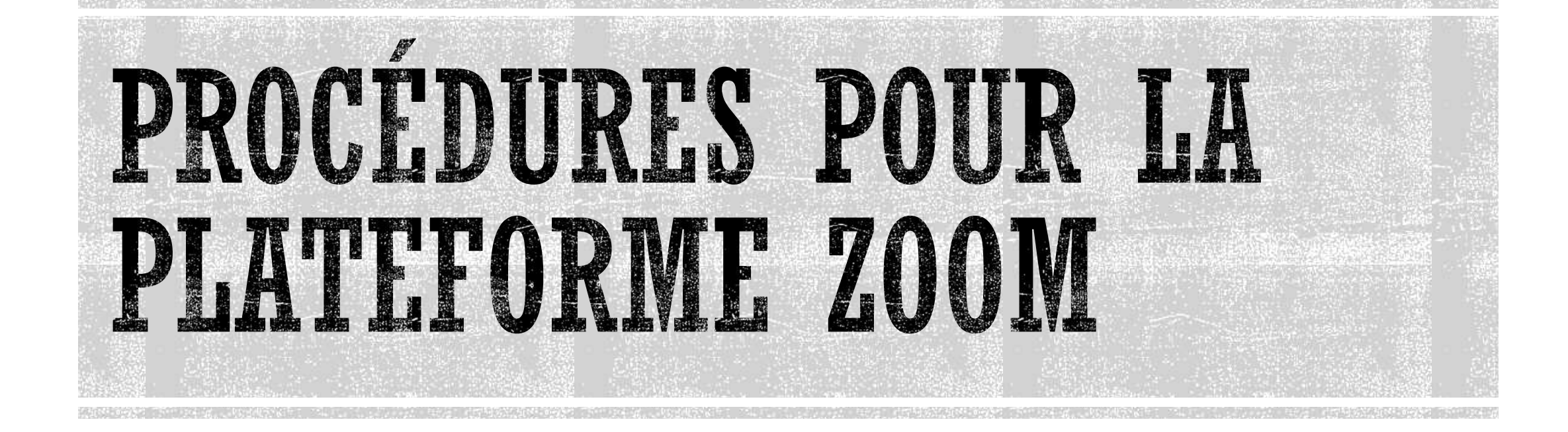

### POUR VOUS RENOMMER DANS LA PLATEFORME ZOOM

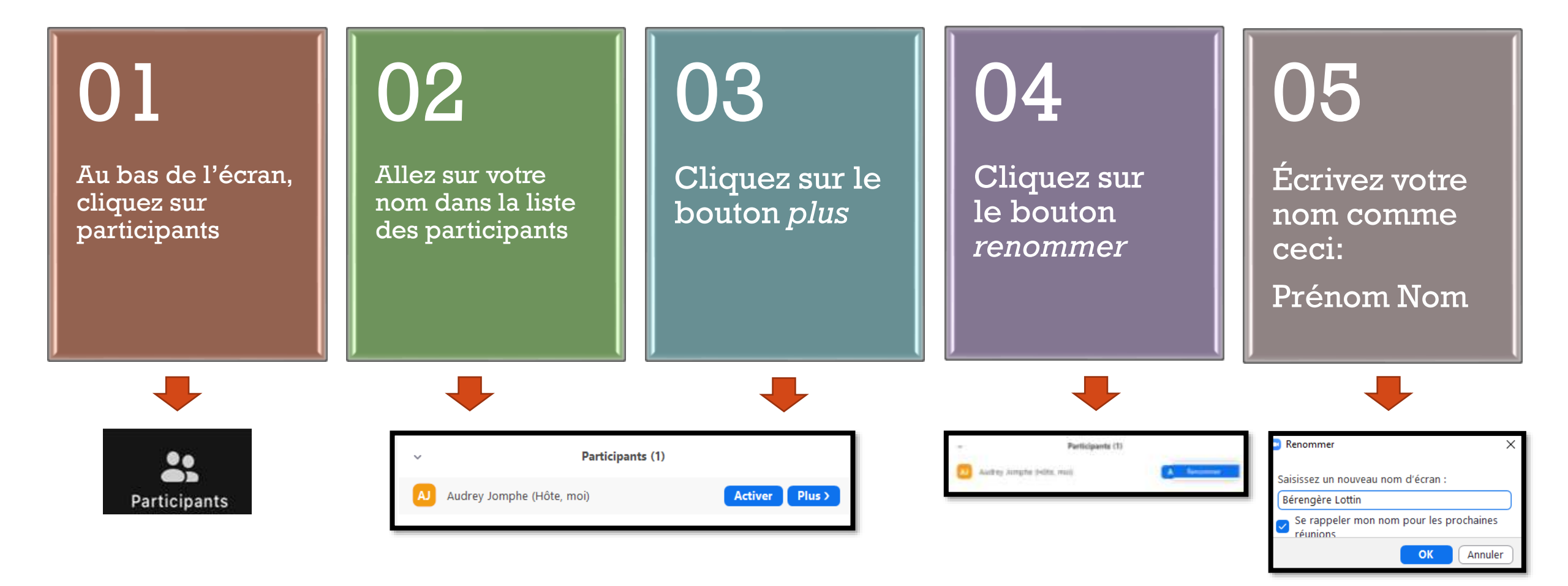

## POUR PRENDRE LA PAROLE

Cliquez sur l'onglet *Participants* au bas de votre écran.

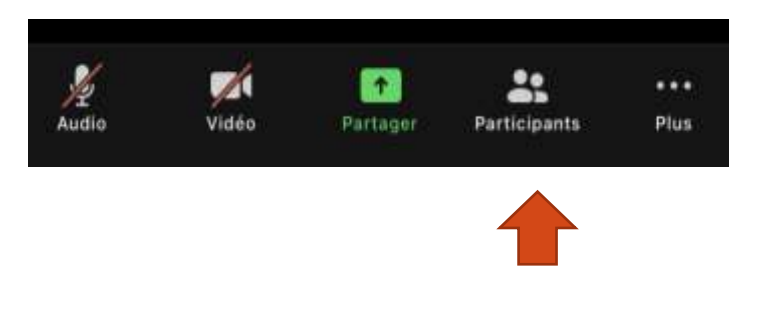

Cliquez ensuite sur la réaction *lever la main.* 

Laissez celle-ci levée jusqu'à que l'animateur vous nomme.

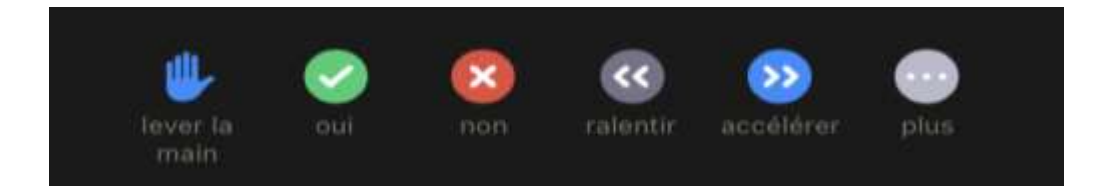

Si vous ne trouvez pas l'icône de la main dans l'onglet *Participants*, vérifiez l'onglet *Réactions* 

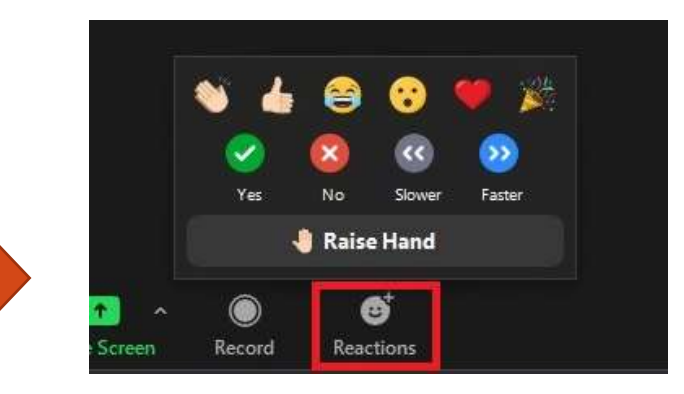

# POUR AGIR À TITRE DE PROPOSEUR OU D'APPUYEUR SUR UNE PROPOSITION

Cliquez sur l'onglet *Participants* au bas de votre écran.

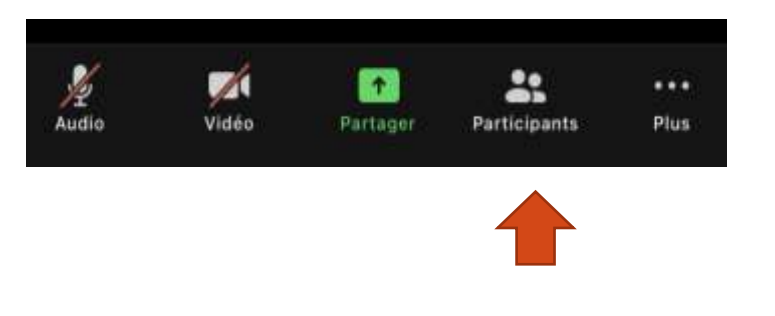

Cliquez ensuite sur la réaction *lever la main.* 

Laissez celle-ci levée jusqu'à que l'animateur vous nomme.

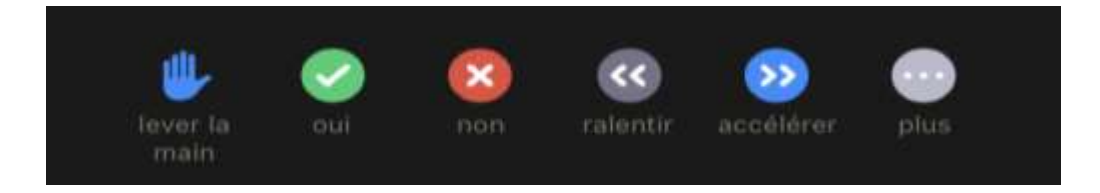

Si vous ne trouvez pas l'icône de la main dans l'onglet *Participants*, vérifiez l'onglet *Réactions* 

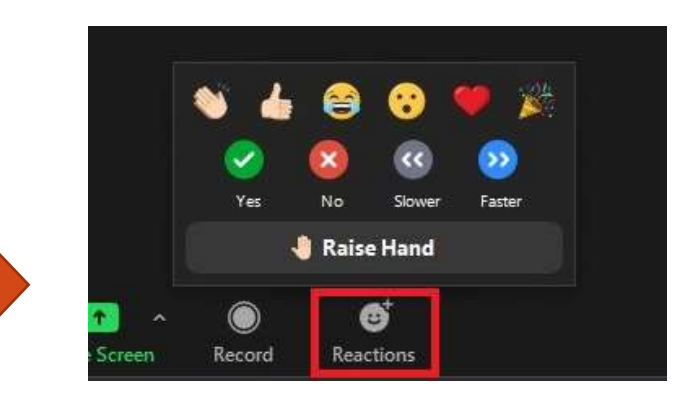

# POUR VOTER UNE PROPOSITION

Cliquez sur l'onglet *Participants* au bas de votre écran.

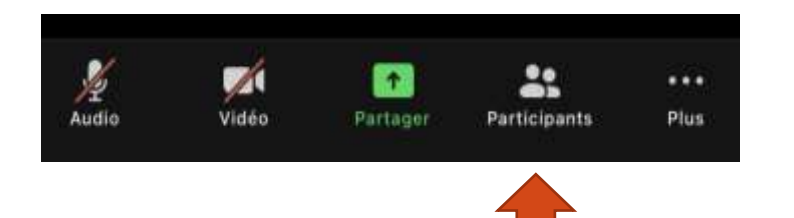

Cliquez ensuite sur la réaction :

**Crochet vert** si vous êtes d'accord avec la proposition;

X rouge si vous êtes en désaccord avec la proposition.

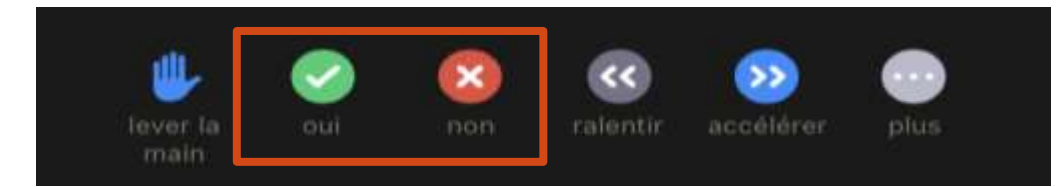

#### **POUR VOTER UNE PROPOSITION PAR SONDAGE**

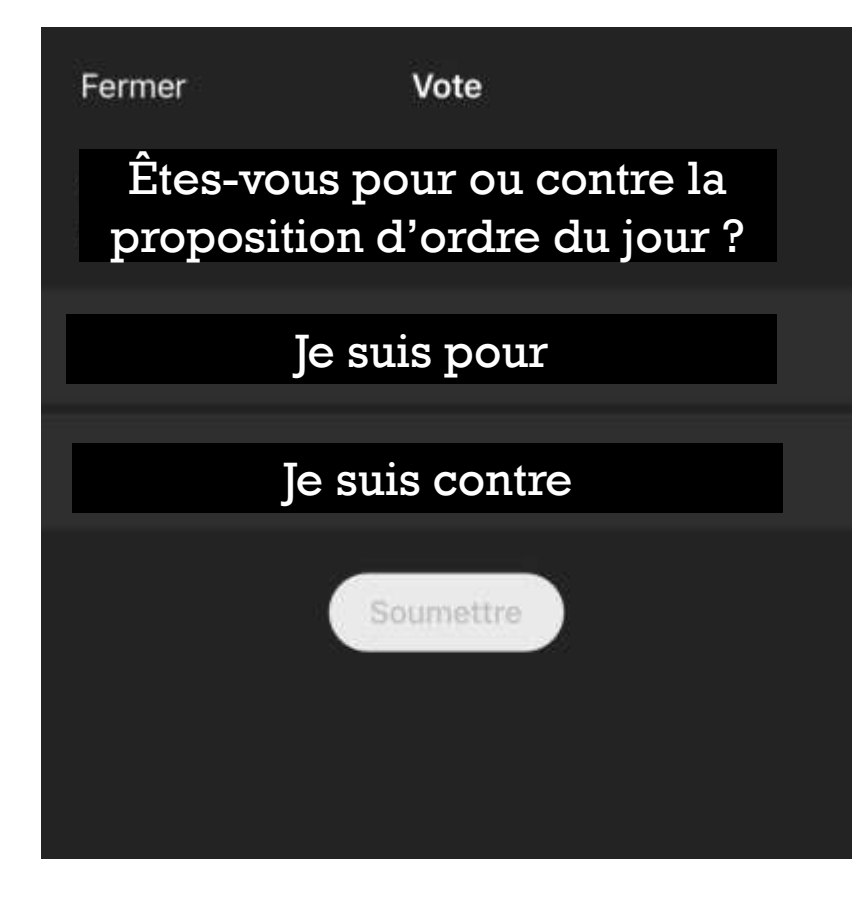

Vous verrez apparaître un sondage sur votre écran.

Cliquez de façon anonyme sur votre choix puis sur le bouton *soumettre*.